# Запись в детский сад через Госуслуги: пошаговая инструкция

В детский сад ребёнка можно записать с 2-х месяцев до 8 лет. Если вы воспользуетесь порталом Госуслуг, то сможете за 15 минут подать заявление в электронном виде, указав в нём желательный год зачисления, льготу на внеочередной приём ребёнка, специфику группы, а также 3 желаемых детских сада.

1. Зарегистрируйтесь на портале Госуслуги (gosuslugi.ru). Авторизуйтесь

| госуслуги                                         |  |
|---------------------------------------------------|--|
| Телефон / Email / СНИЛС                           |  |
| Введите логин                                     |  |
| Пароль                                            |  |
| Введите пароль                                    |  |
| Восстановить                                      |  |
| Pořtu                                             |  |
| Войти                                             |  |
| Войти с электронной подписью                      |  |
| Войти с электронной подписью<br>Не удаётся войти? |  |

## 2. Выберите категорию «Дети. Образование»

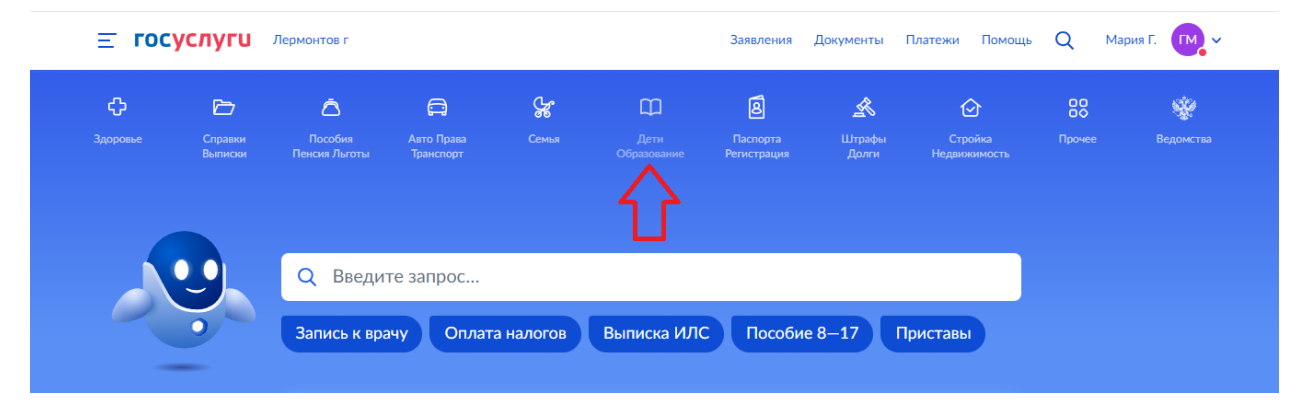

### 3. Кликните «Запись в детский сад»

| <b>Е ГОСУСЛУГИ</b> Лермонтов г                                                |                                |                                 |                              |                                                                                                    |                                    | Заявления                                                                            | Документы                                                          | Платежи Помощь                                                                    | Q Ma                                       | ария Г. 💽 🗸                    |   |
|-------------------------------------------------------------------------------|--------------------------------|---------------------------------|------------------------------|----------------------------------------------------------------------------------------------------|------------------------------------|--------------------------------------------------------------------------------------|--------------------------------------------------------------------|-----------------------------------------------------------------------------------|--------------------------------------------|--------------------------------|---|
| <b>С</b> р<br>Здоровье                                                        | Справки<br>Выписки             | С<br>Пособия<br>Пенсия Льготы   | С<br>Авто Права<br>Транспорт | Семья                                                                                                    | Дети<br>Дети<br>Образование        | <b>В</b><br>Паспорта<br>Регистрация                                                  | 💰<br>Штрафы<br>Долги                                               | Стройка<br>Недвижимость                                                           | Прочее                                     | <b>уу</b><br>Ведомства         |   |
| ПОПУЛЯРН                                                                      | ЫЕ УСЛУГИ                      |                                 |                              |                                                                                                    | ЧАСТ                               | ГО ЗАДАВАЕМЬ                                                                         | ЫЕ ВОПРОСЫ                                                         |                                                                                   |                                            |                                | × |
| Поступление в вуз                                                             |                                |                                 |                              |                                                                                                    | Запи                               | сь в детский сад                                                                     | ц и школу                                                          |                                                                                   |                                            |                                |   |
| запись в детскии сад                                                          |                                |                                 |                              | <ul> <li>Кто имеет внеочередное, первоочередное и преимущественное<br/>право на место в детском саду</li> </ul>                                                                            |                                    |                                                                                      |                                                                    |                                                                                   |                                            |                                |   |
| Ежемесячная выплата женщинам, вставшим на учет в ранние сроки<br>беременности |                                |                                 |                              | Как записать ребёнка в детский сад                                                                                                    |                                    |                                                                                      |                                                                    |                                                                                   |                                            |                                |   |
| Ежемесячная выплата на детей от 3 до 7 лет                                    |                                |                                 |                              | Воспользуйтесь электронной услугой Запись в дошкольную<br>организацию или обратитесь лично в местный орган управления<br>образованием. В Москве записать ребёнка в детский сад можно через |                                    |                                                                                      |                                                                    |                                                                                   |                                            |                                |   |
| Распоряжение материнским капиталом<br>Пушкинская карта                        |                                |                                 |                              | портал mos.ru<br>Подав заявление, вы встанете на учёт в местном органе управления<br>образованием. Это можно сделать сразу после рождения ребёнка и                                        |                                    |                                                                                      |                                                                    |                                                                                   |                                            |                                |   |
| Запись в кружки и секции                                                      |                                |                                 |                              |                                                                                                    | оформления его основных документов |                                                                                      |                                                                    |                                                                                   |                                            |                                |   |
| Признание и                                                                   | ностранных д                   | окументов об об                 | разовании                    |                                                                                                    |                                    | Порядок записи                                                                       | и на Госуслуга»                                                    | (                                                                                 |                                            |                                |   |
| Приём на об<br>образования                                                    | іучение по про<br>1            | граммам средне                  | го профессиона.              | пьного                                                                                                    |                                    | <ol> <li>Откройте у</li> <li>Заполните и<br/>вы хотите, и<br/>сады, напра</li> </ol> | слугу по запис<br>и отправьте за<br>чтобы ребёно<br>авленность гру | и в детский сад<br>явление. Укажите »<br>« пошёл в садик, по<br>иппы и режим преб | келаемую да<br>одходящие д<br>ывания в ней | ту, когда<br>етские<br>і. Если |   |
| услуги для <mark>ст</mark>                                                    | ГАВРОПОЛЬСКОГ                  | О КРАЯ                          |                              |                                                                                                    |                                    | нужно запи                                                                           | аль сразу нес                                                      | кольких детей в де                                                                | етский сад —                               |                                |   |
| Назначение                                                                    | ежемесячной<br>течите да) и по | выплаты на соде<br>иемной семье | ржание ребенка               | в семье                                                                                                    |                                    | 3. В течение 3                                                                       | 30 рабочих дне                                                     | ей ребёнка поставя                                                                | т на учёт                                  |                                |   |
| Griekyna (IIO                                                                 | сайтелији пр                   | NEMITON CEMPE                   |                              |                                                                                                    |                                    | <b>4</b> . Ложлитесь                                                                 | пока наступи                                                       | т указанная в заявл                                                               | ении лата и                                | в летском                      |   |

# 4. Выберите услугу «Запись в дошкольную организацию (детский сад)

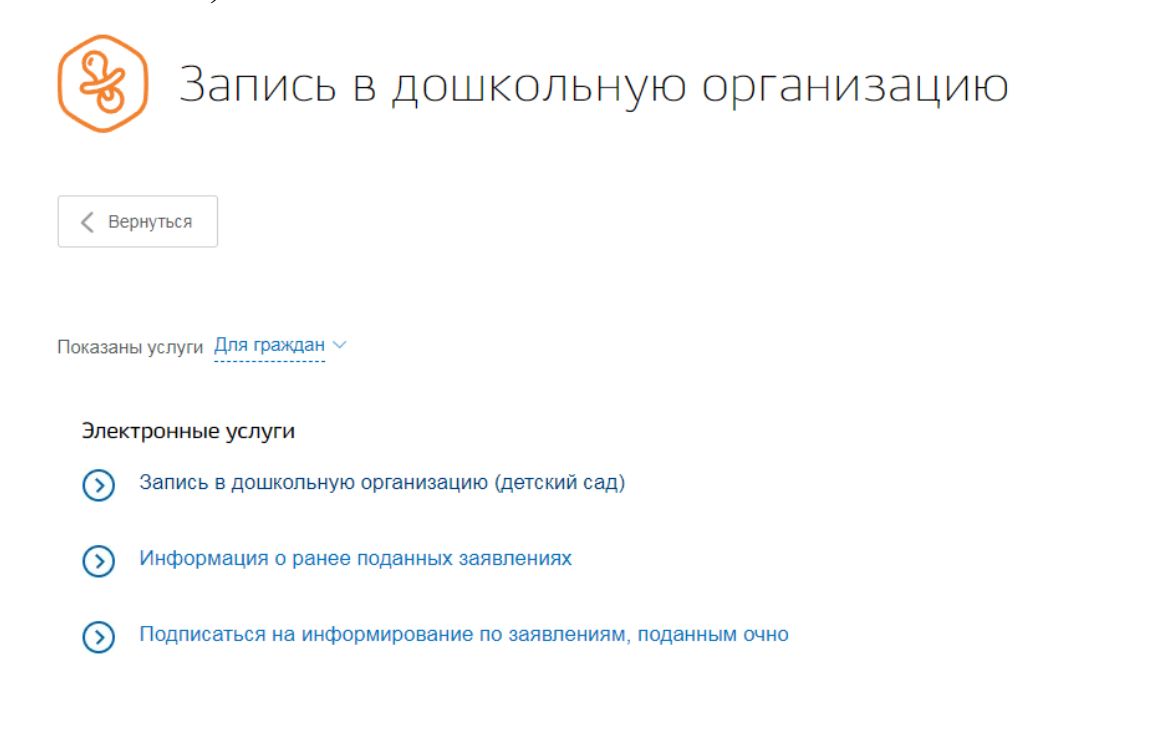

Заполнить заявление >

#### 5. Нажмите на кнопку «Заполнить заявление»

Запись в детский сад

Подробная информация об услуге >

< Вернуться

6. Убедитесь, что ваши персональные данные заполнены правильно. При необходимости воспользуйтесь кнопкой «Изменить данные профиля». Затем продолжите заполнять заявление.

| Сведения о заявителе                    |                         |
|-----------------------------------------|-------------------------|
| Персональные данные                     | Изменить данные профиля |
| Контакты                                | Изменить данные профиля |
| Гелефон:<br>Электронная почта:          |                         |
| Паспорт гражданина Российской Федерации | Изменить данные профиля |
| Серия и номер:                          |                         |
| Дата выдачи:                            |                         |
| Код подразделения                       |                         |
| Кем выдан:                              |                         |

7. Отметьте, кем вы приходитесь ребёнку

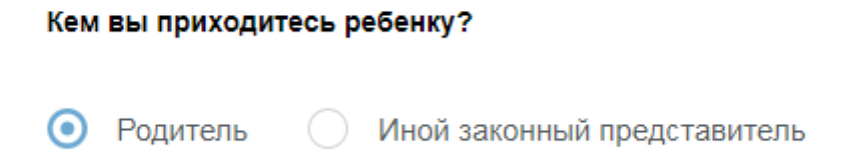

8. Заполните персональные данные ребёнка.

Персональные данные ребенка

2

| Фамилия       | Имя | Отчество<br>при наличии |
|---------------|-----|-------------------------|
| Дата рождения |     |                         |

# 9. Внесите данные свидетельства о рождении (для ввода римских цифр используйте латинские заглавные буквы I и V)

| Свидетельство о рождении РФ | Другой документ     |             |  |
|-----------------------------|---------------------|-------------|--|
| Серия                       | Номер               | Дата выдачи |  |
| Номер актовой записи        | Дата актовой записи |             |  |

### 10. Укажите адрес фактического места жительства ребёнка

Адрес места жительства ребенка

Адрес фактического проживания ребенка

### 11. Укажите желаемые параметры зачисления

| З Желаемые параметры зачисления |  |
|---------------------------------|--|
|---------------------------------|--|

Если вы хотите получить место в дошкольной организации к началу учебного года, в качестве желаемой даты приема указывайте 1 сентября того года, в котором планируете посещать дошкольную организацию

| Желаемая дата приема              |                                                                                                    |
|-----------------------------------|----------------------------------------------------------------------------------------------------|
| 200 F                             | Укажите, когда вы хотите, чтобы ребенок пошел в дошкольную<br>организацию. На эту дату ему должно быть не меньше 2 месяцев и не<br>больше 8 лет. |
| Язык обучения<br>Русский язык     | $\sim$                                                                                                    |
| Рехим пребывания ребенка в группе | Q                                                                                                    |
| [Не выбрано]                      |                                                                                                    |
| ✓ Полный день (8-14 часов)        |                                                                                                    |
| Кратковременный режим пр          | ебывания (до 5 часов)                                                                                                    |
| Круглосуточный режим (24 ч        | laca)                                                                                                    |

### 12. Выберите направленность группы

Направленность группы

| Выберите направленность группы      | Q |
|-------------------------------------|---|
| [Не выбрано]                        |   |
| Компенсирующая                      |   |
| Оздоровительная                     |   |
| <ul> <li>Общеразвивающая</li> </ul> |   |

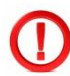

Компенсирующая – для детей с особенностями физического и психического развития

Оздоровительная — для часто болеющих детей и детей, нуждающихся в лечении и специальных лечебно-оздоровительных программах

Общеразвивающая – с детьми занимаются по образовательной программе дошкольного образования

13. Выберите от 1 до 3 желаемых детских сада, находящихся максимально близко к месту жительства ребенка, в порядке приоритета

|                                                                                   |      | Степная ул.   | Semonan yr.          | Шёлковая<br>Родниковая у             | ул.<br>п.                |             |    |
|-----------------------------------------------------------------------------------|------|---------------|----------------------|--------------------------------------|--------------------------|-------------|----|
|                                                                                   | Q    | яков          | yn. 1                | Терноваж ул.<br>Лира<br>урганная ул. | Acuart                   |             |    |
| Муниципальное бюджетное<br>дошкольное образовательное<br>учреждение - детский сад |      | Нагорная ул   | по-д Химиков         |                                      | Y                        | 6           | He |
| комбинированного вида № 13<br>«Родничок»                                          |      | Спорткомплекс | ул. Волкова          | Мария                                | ул. В<br>крарат          | олкова      |    |
| Муниципальное бюджетное<br>дошкольное образовательное                             |      | 0             |                      | <b>•</b>                             | Алая ул<br>Бирюзова      | Запов       |    |
| учреждение центр развития ребе                                                    | нка  | Магнит        |                      |                                      | a yn.<br>a yn.<br>la yn. | едны        |    |
| - детскии сад № 7 «Звездочка» г.<br>Лермонтов                                     |      | Noy           | VЛ: ШУМакова         |                                      |                          | i np-A      |    |
| Муниципальное бюджетное                                                           |      | 0             | я линия<br>4-я линия |                                      |                          |             |    |
| Monthe control and the                                                            | -104 | Магнит Сомо   | 3-я линия            | © Яндеко                             | Условия ист              | тользования | я  |

Выберите дошкольные организации для приема

При отсутствии места в выбранных дошкольных организациях согласен получить место в других дошкольных организациях

Карта подскажет вам, какие сады расположены рядом с вашим домом

#### Как правильно выбрать дошкольную организацию:

Найдите дошкольные организации рядом с домом. Дошкольные организации предоставляют по месту жительства ребёнка. Это можно подтвердить свидетельством о регистрации, договором найма или купли-продажи жилого помещения. Выберите дошкольные организации, где есть группы подходящей направленности, например, компенсирующие или оздоровительные.

Проверьте, что в выбранные дошкольные организации берут детей с нужного вам возраста. Не во всех дошкольных организациях есть ясельные группы.

Проверьте, что вам подходит режим работы дошкольной организации.

Узнайте больше о выбранных дошкольных организациях – на сайтах, в местном органе управления образованием.

Расставьте выбранные дошкольные организации в порядке приоритета. Можно выбрать от 1 до з-х. Поставьте первой в списке дошкольную организацию, которая больше всего вам подходит. Если у вас уже есть ребенок, который получает дошкольное образование, выберите в качестве приоритетной дошкольную организацию, который он посещает.

14. Если старший ребенок посещает детский сад, укажите эту же дошкольную организацию в качестве приоритетной для посещения младшим ребенком и внесите сведения о старшем ребенке

| Све,<br>орга | дения об обучении братьев или се<br>низациях            | естер ребенка в выбранных                                                |                         |             |
|--------------|---------------------------------------------------------|--------------------------------------------------------------------------|-------------------------|-------------|
|              | Брат или сестра ребенка сейчас                          | посещает одну из выбранных дошко                                         | льных организаций       |             |
| Све,         | дения о ребенке, посещающем до                          | школьную организацию                                                     |                         |             |
|              |                                                         |                                                                          |                         |             |
|              | Фамилия                                                 | Имя                                                                      | Отчество                |             |
|              |                                                         |                                                                          |                         | при наличии |
|              | Название организации                                    |                                                                          |                         | $\sim$      |
|              | Если Вы хотите, чтобы ребе<br>дошкольную организацию, у | енок, на которого оформляется заяв<br>укажите ее в качестве приоритетной | ление, тоже посещал эту |             |
|              |                                                         |                                                                          |                         |             |
| (            | 🕂 Добавить информацию о ребенн                          | (e                                                                       |                         |             |

15. Отметьте, есть ли у вас льготы. Если да, укажите какие. Не забудьте внести реквизиты документа, подтверждающего наличие льготы (если есть)

|                                             | раво на внеочер        | едное или первоочередно  | е зачисление             |  |
|---------------------------------------------|------------------------|--------------------------|--------------------------|--|
| Категория гражда                            | ан и их семей,         | имеющих право на спе     | ециальные меры поддержки |  |
|                                             |                        |                          |                          |  |
| Реквизиты документа<br>внеочередное зачисле | , подтверждающ<br>ение | его право на первоочеред | ное или                  |  |
| Дата выдачи                                 | 11<br>                 | Дата окончания           |                          |  |
|                                             | []                     |                          |                          |  |
| Кем выдан                                   |                        |                          |                          |  |
|                                             |                        |                          |                          |  |
| Электронный файл                            |                        |                          |                          |  |

16. Подтвердите галочкой достоверность предоставленных данных и своё согласие на их обработку. Кликните «Подать заявление»

Подтверждаю достоверность предоставленных данных и даю согласие на их обработку

| Подать заявление |  |
|------------------|--|

17. Ваше заявление направлено в ведомство. В личный кабинет в течение 1 рабочего дня придёт уведомление, сообщающее, что ребёнка поставили в очередь на зачисление. При необходимости вы сможете отменить или изменить запись. Также можно отслеживать очередь